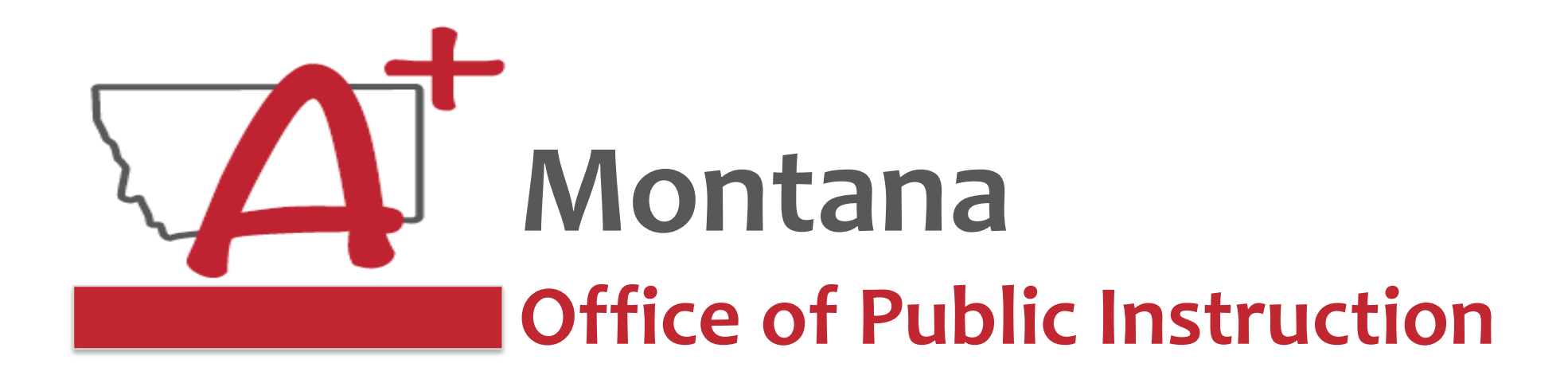

## ESSER Guidance Sessions - September Processing – Cash Requests

Prepare, Prevent, and Respond

September 22, 2022

## PRESENTERS

Rebecca Brown, ESSER Program Manager rebecca.brown@mt.gov or 406-444-0783

Steven Morgan, ESSER Grant Accountant steven.morgan@mt.gov or 406-594-9728

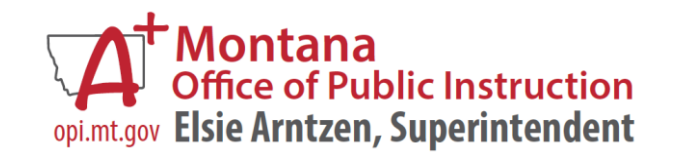

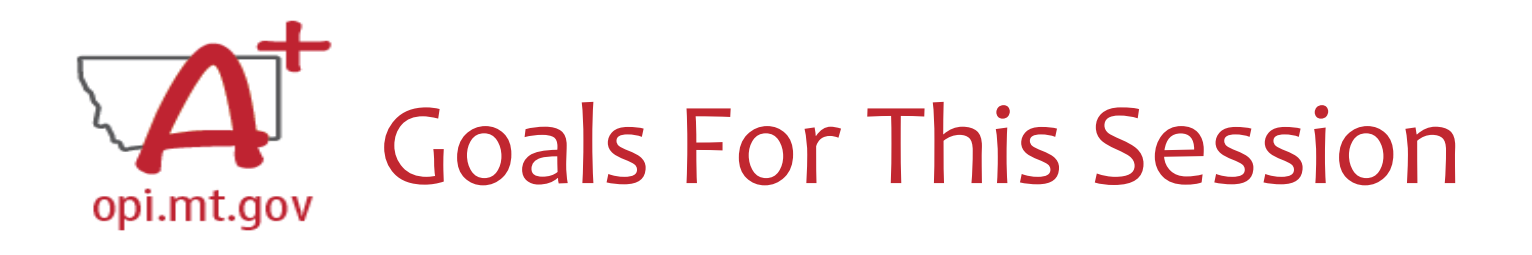

- Cash Request Submission
- Template
- How to See Feedback
- Budget Pages
- Use of Funds
- Timeline
- Q&A

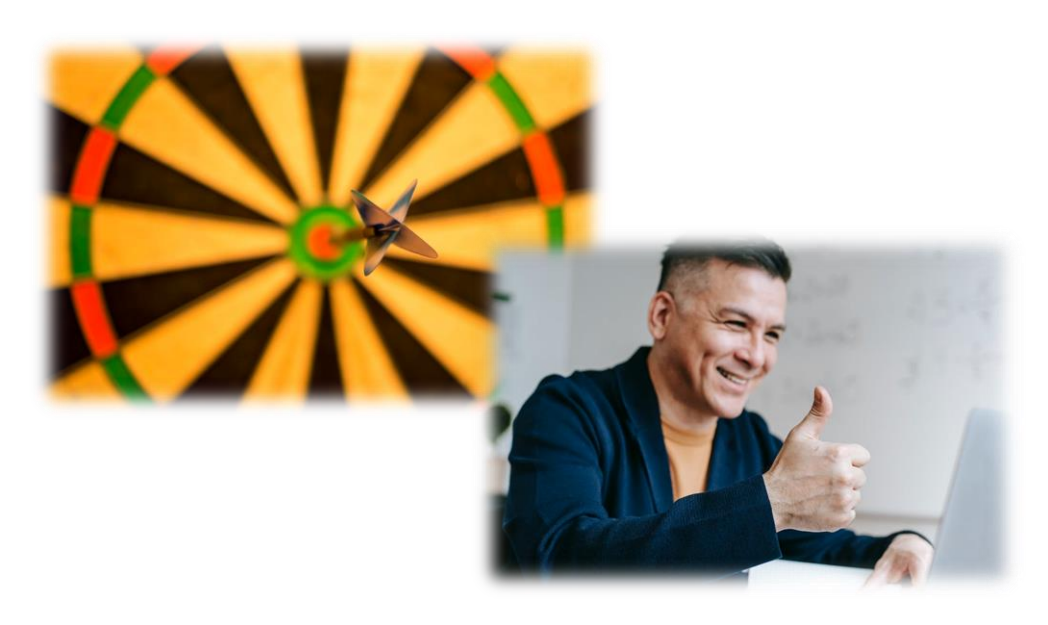

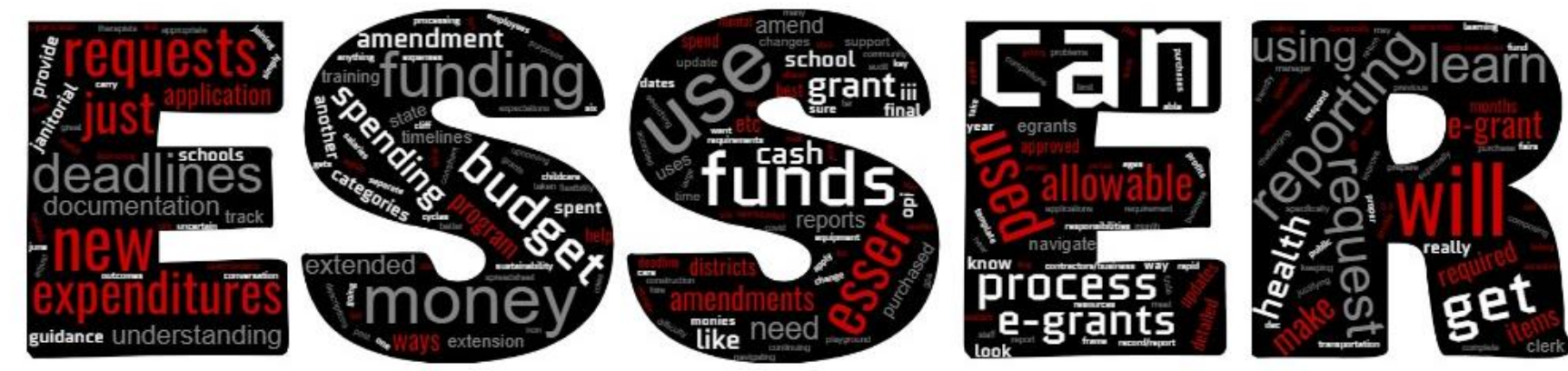

# How do I find existing Cash Requests?

- E-Grants Access Select page...
- Click "Payments" button next to desired grant to see the Payment Summary menu
- Click "View Cash Requests/Expenditure Reports" button to see all cash requests

|                | for that g                                       | Vendor 0000023560 001                                        |                                                                                                    |                                                               |                      |                         |
|----------------|--------------------------------------------------|--------------------------------------------------------------|----------------------------------------------------------------------------------------------------|---------------------------------------------------------------|----------------------|-------------------------|
|                |                                                  |                                                              | VIEW CA                                                                                                    | SH REQUES                                                     | TS/EXPENDITURE REP   | ORTS                    |
| Cash Reque     | est/Expenditure Report Menu                      |                                                              |                                                                                                    |                                                               |                      |                         |
| Click for Inst | tructions                                        |                                                              |                                                                                                    | Payment Su                                                    | mmary as of 8/5/2022 |                         |
| Program        | ESSER_Fund                                       |                                                              |                                                                                                    |                                                               |                      |                         |
| Cash Reque     | ests:                                            | Select an Cash Request from                                  | m the list(s) below and press on<br>UEST REVIEW St                                                                                | e of the following buttons                                    | c                    |                         |
|                |                                                  |                                                              |                                                                                                    |                                                               |                      |                         |
| Select         | Cash Request                                     | Date<br>Created                                              | Date<br>Submitted                                                                                                    | Final Approval Date                                           | Status               | Status Date             |
| Select         | Cash Request                                     | Date<br>Created<br>6/23/2020                                 | Date           Submitted           0         6/29/2020                                                                            | Final Approval Date 8/7/2020                                  | Status<br>Approved   | Status Date<br>8/7/2020 |
| Select         | Cash Request<br>Cash Request 1<br>Reports:<br>Se | Date<br>Created<br>6/23/2020<br>lect an Expenditure Report f | Date           Submitted           0         6/29/2020           from the list(s) below and press           SE REP         REVIEW | Final Approval Date<br>8/7/2020<br>one of the following butto | Status<br>Approved   | Status Date<br>8/7/2020 |

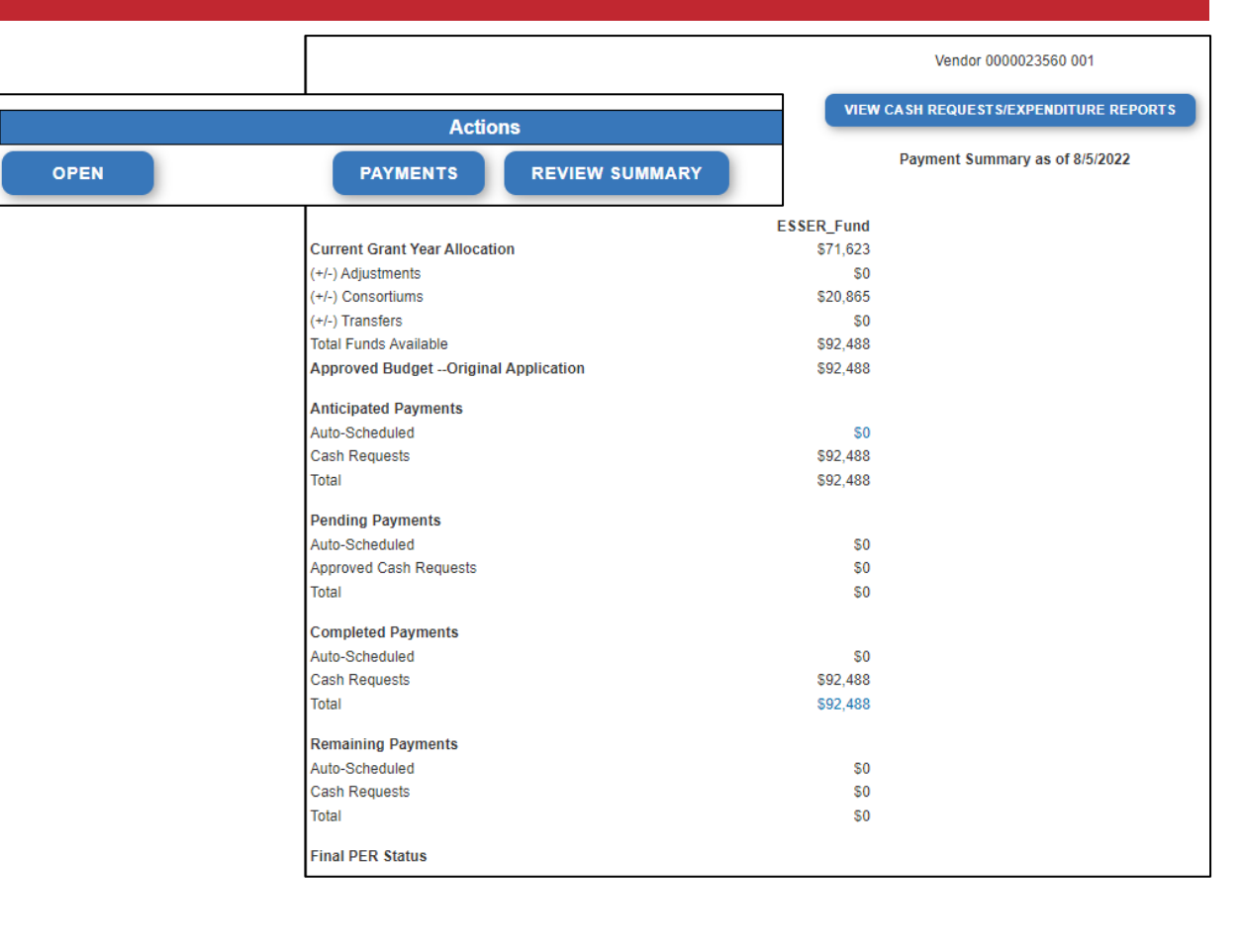

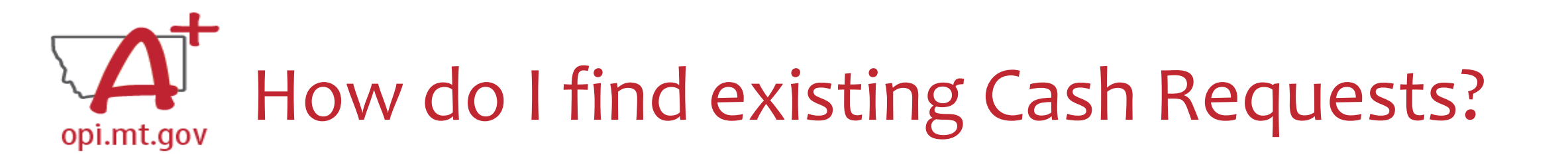

To view the specifics for individual cash requests...
 Select the Cash Request you want to look at
 Click "Open Request" button to see expenditure info

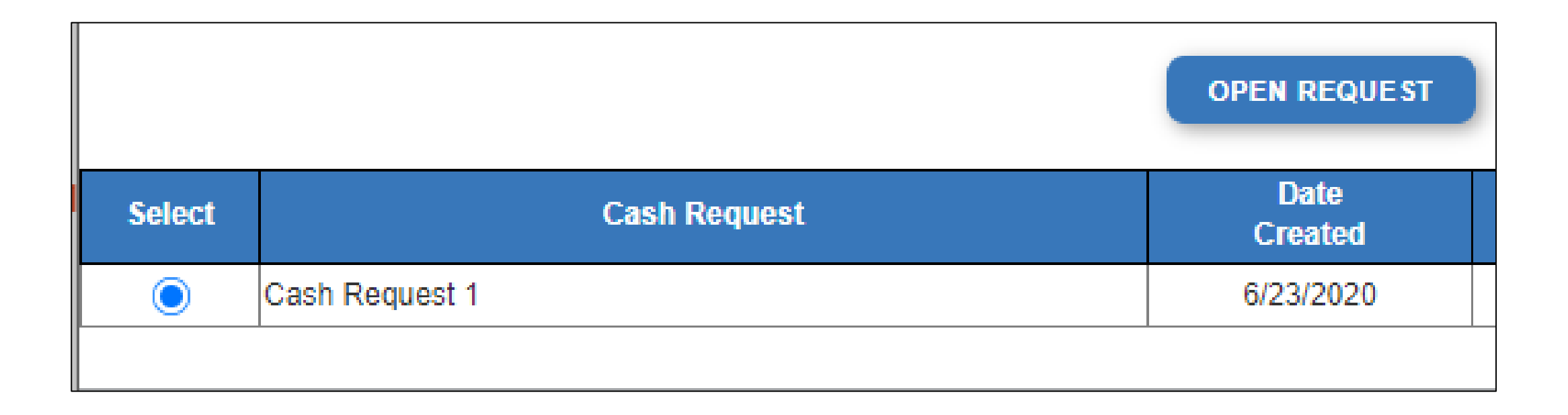

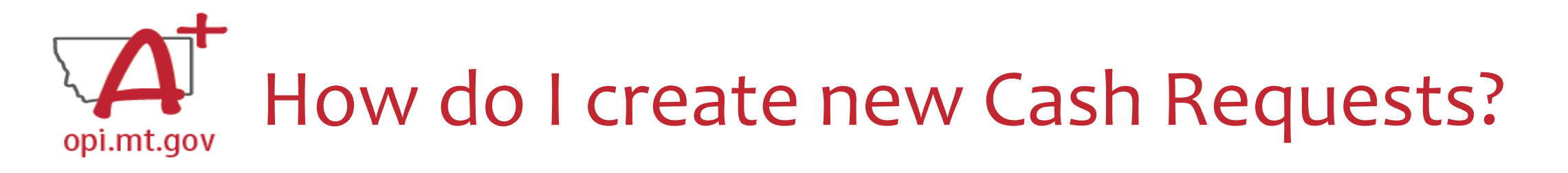

- Cash Request/Expenditure Report menu...
- ESSER II or III: Select desired Program (Budget Page) to request out of

   ESSER I, ARP Summer, ARP Afterschool don't have pages to select from
- Click "Create New Request" button to start a new Cash Request

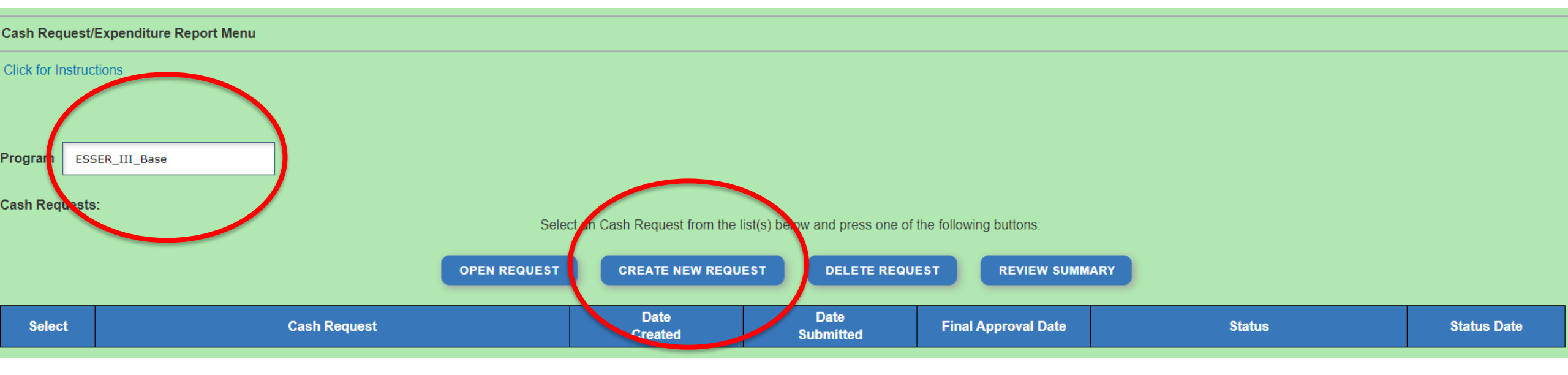

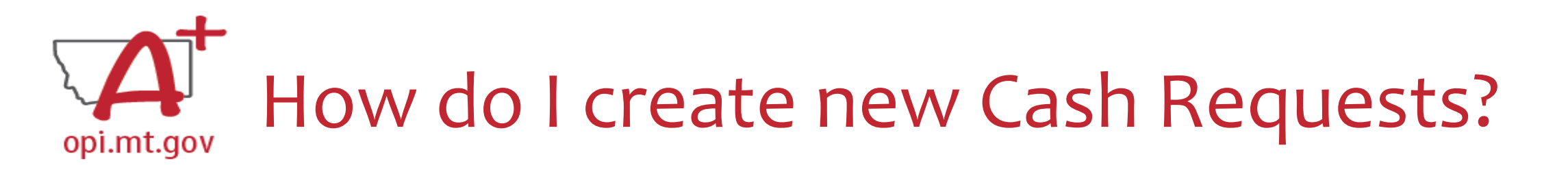

| Final Approved I | Budget Amounts by Object Code | 100 Personal Service-<br>Salaries | 200 Employee Benefits | 300 Purchased<br>Professional and<br>Technical | 400 Purchased Property<br>Services | 500 Other Purchase<br>Services | ed 600 Supplies          | 700 Property &<br>Equipment | 800 Other C     | Objects       |
|------------------|-------------------------------|-----------------------------------|-----------------------|------------------------------------------------|------------------------------------|--------------------------------|--------------------------|-----------------------------|-----------------|---------------|
|                  |                               | \$135,388                         | \$33,800              | \$145,840                                      | \$182,830                          | \$117,000                      | \$542,176                | \$4,680,000                 | \$0             |               |
|                  |                               |                                   |                       |                                                |                                    |                                |                          |                             |                 |               |
| Object<br>Code   | Use of Funds                  |                                   | Expe                  | enditure Description and                       | d Itemization                      |                                | Final Approved<br>Budget | Previously<br>Requested     | Cash<br>Request | Delete<br>Row |
|                  |                               |                                   |                       | (1000 Character Maxir                          | mum)                               |                                |                          |                             |                 |               |
|                  |                               |                                   |                       |                                                |                                    |                                |                          |                             | 0               |               |
|                  |                               |                                   |                       |                                                | 11                                 |                                |                          |                             |                 |               |

- In your new Cash Request...
- Create line items for the expenditures you wish to purchase

UPLOAD NOW

SAVE PAGE

- Enter "End Period Expense" date
- Select "Calculate Totals" at bottom
- Upload receipt/paystubs
- Select "Save Page"

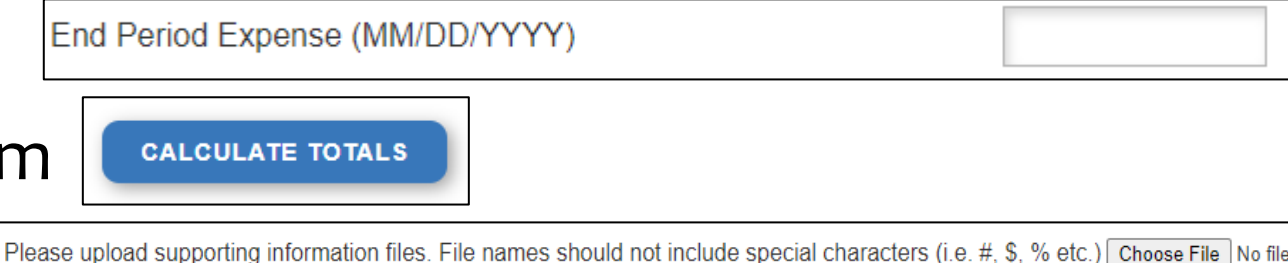

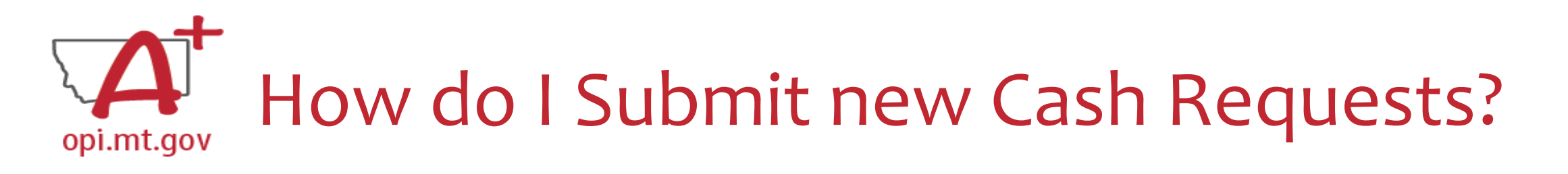

- After Cash Request is filled out...
- Select "Submit" tab at top of screen
- Click "Consistency Check"

   Look for error messages
- Click "Submit" button

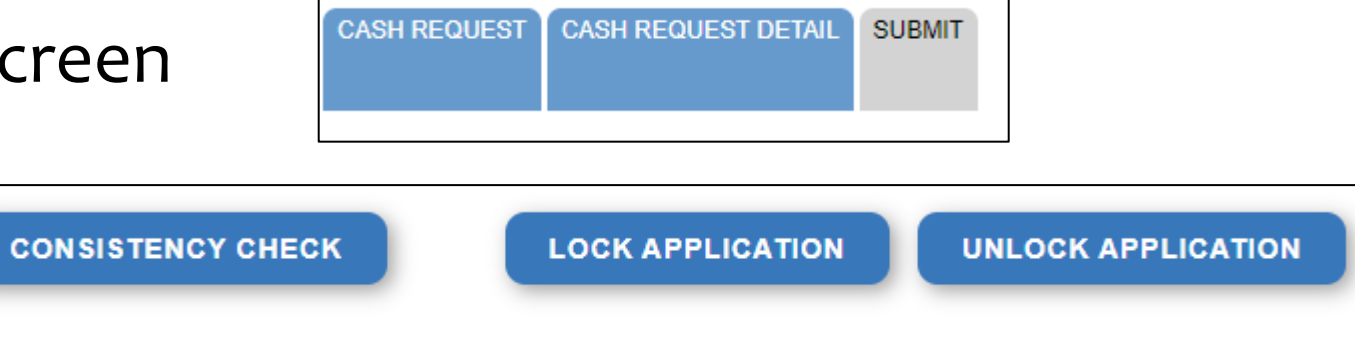

- Business Manager / Clerk submits to Authorized Representative (AR)
- $\circ$  AR submits to OPI
- OPI will review

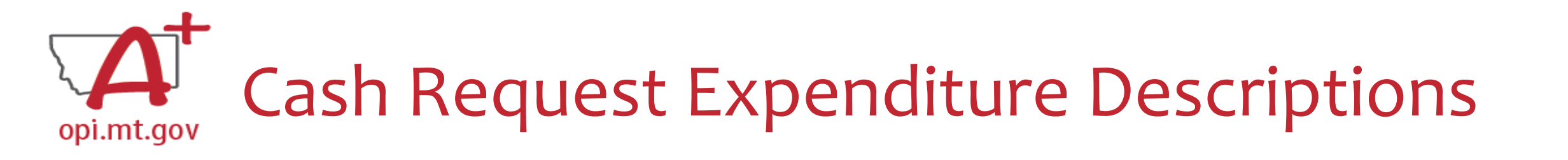

 Cash Request Language in the "Expenditure Description and Itemization" Must Match Descriptions in the Grant

 $\odot$  Both Budget and Amendments

 ○ <u>Audit Trail</u> – an auditor needs to be able to see direct connections from Budget → Amendment → Cash Request

| Final Approved Budget Amounts by Object Code |              | 100 Personal Service-<br>Salaries | 200 Employee Benefits | 300 Purchased<br>Professional and<br>Technical | 400 Purchased Property<br>Services | 500 Other Purchased<br>Services | 600 Supplies             | 700 Property &<br>Equipment | 800 Othe        | r Objects     |
|----------------------------------------------|--------------|-----------------------------------|-----------------------|------------------------------------------------|------------------------------------|---------------------------------|--------------------------|-----------------------------|-----------------|---------------|
|                                              |              | \$135,388                         | \$33,800              | \$445,040                                      | \$182,830                          | \$117,000                       | \$542,176                | \$4,680,000                 | \$              | 0             |
|                                              |              |                                   |                       |                                                |                                    |                                 |                          |                             |                 |               |
| Object<br>Code                               | Use of Funds |                                   | Expe                  | enditure Description and                       | Itemization                        |                                 | Final Approved<br>Budget | Previously<br>Requested     | Cash<br>Request | Delete<br>Row |
|                                              |              |                                   |                       | (1000 Character Maxin                          | num)                               |                                 |                          |                             |                 |               |
|                                              |              |                                   |                       |                                                |                                    |                                 |                          |                             | 0               |               |
|                                              |              |                                   |                       |                                                | h                                  |                                 |                          |                             |                 |               |

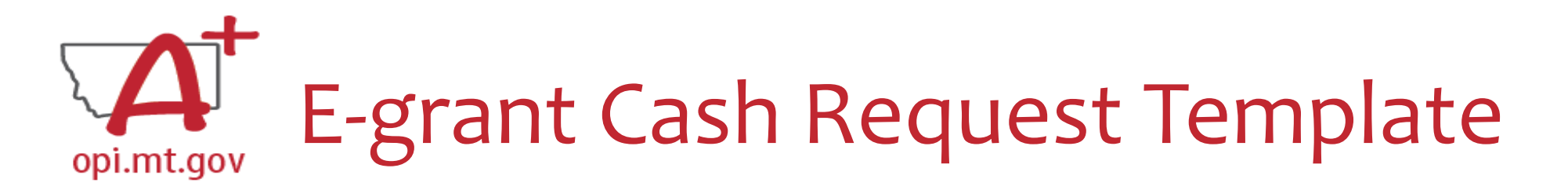

- ✓ From [category] / [\$\$amount]
- ✓ For the purpose of/to purchase [xx]
  - $\,\circ\,$  This must connect to what is already in the grant budget/amendments
- ✓ In response to [xx related to covid]
- ✓ To prevent [xx related to covid]
- ✓ To prepare for [xx related to covid]
- ✓ Specifically, how does it relate to **<u>student gains</u>**?
- ✓ Again, this must match what is already in the grant budget/amendments!

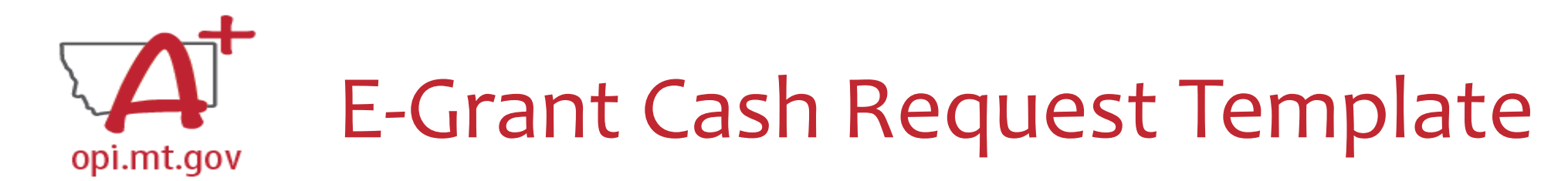

## See in this example how the Budget and Cash Request language is the same!

### Budget:

| 600 Supplies | 10 Instruction | Supplemental Learning | 10-Instruction - cost for supplies to provide summer time<br>programming focused on Math enrichment in order to<br>address the personal and academic challenges Montana<br>students face that have been exposed and exacerbated by<br>the covid-19 pandemic. |
|--------------|----------------|-----------------------|----------------------------------------------------------------------------------------------------|
|              |                |                       |                                                                                                    |

### Cash Request:

| 600 | 600 - supplies purchased for summer program and instruction in<br>support of mitigating math learning loss due to pandemic and | \$1,900 | \$0 1900 |
|-----|----------------------------------------------------------------------------------------------------|---------|----------|
|     | summer out of school time.                                                                                                    |         |          |

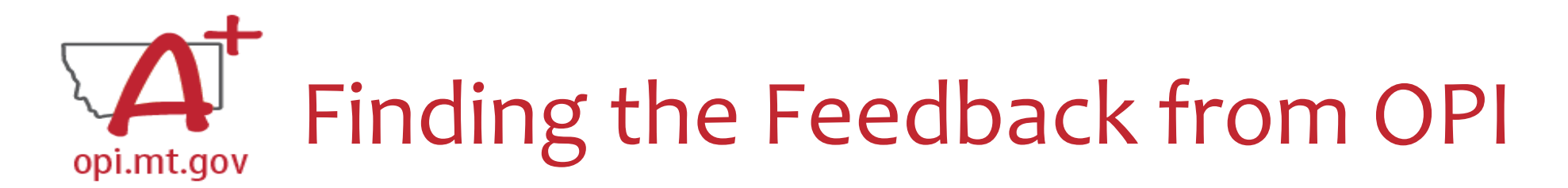

- In the "Cash Request/Expenditure Report" page, select the circle next to the desired Cash Request
- Then select the blue "Review Checklist" button above
- E-Grants will open a second tab in your browser this only works if your pop-up blocker is turned off
- Within the "Review Checklist" page that opens, you will be able to see our comments in the text box

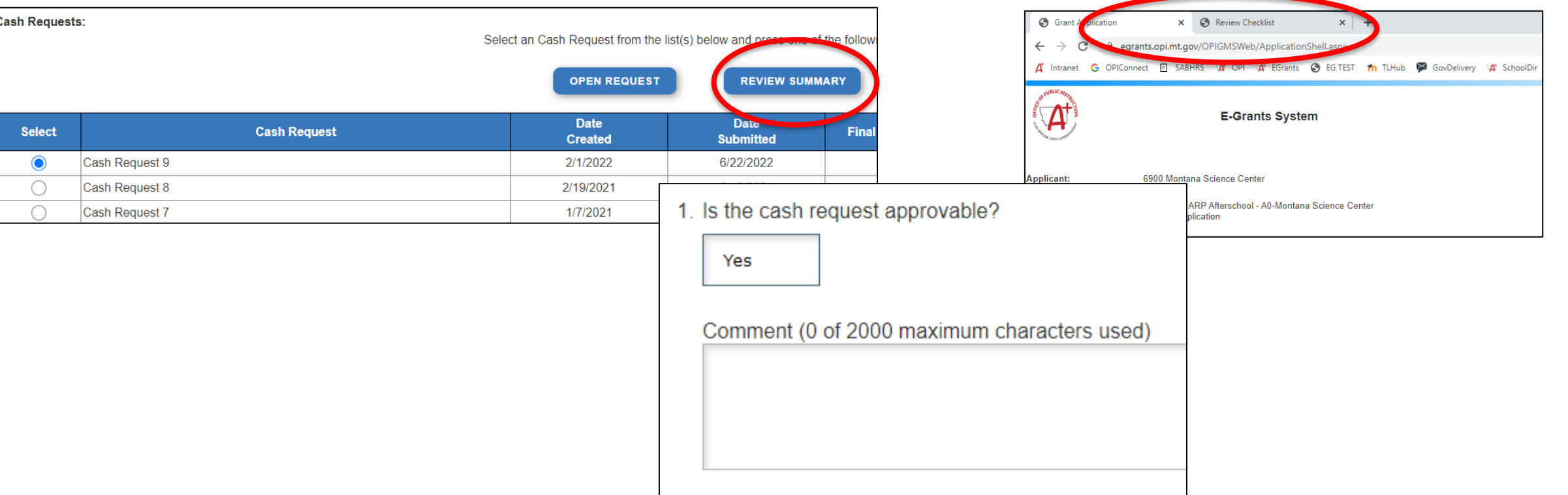

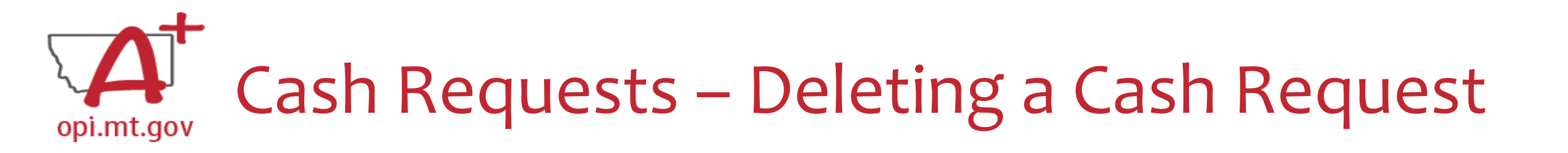

- Only Cash Requests which are in progress, not yet submitted to OPI, can be deleted.
- Why would you delete a Cash Request?
  - $\circ~$  You created it on accident
  - No longer want/need to make the request
- How do you Delete it?
  - $\circ~$  In the Cash Requests/Expenditures page, select the unwanted Cash Request
  - Then select the blue "Delete Request" button
  - This button will not be displayed if the Request has already been submitted

Select an Cash Request from the list(s) below and press one of the following buttons:

|            | OPEN REQUEST   | CREATE NEW REQU | DELETE REQU       | EST REVIEW SOMM     | ARY           |
|------------|----------------|-----------------|-------------------|---------------------|---------------|
| Select     | Cash Request   | Date<br>Created | Date<br>Submitted | Final Approval Date | Status        |
| $\bigcirc$ | Cash Request 3 | 8/5/2022        |                   |                     | Not Submitted |
| $\bigcirc$ | Cash Request 2 | 6/7/2022        | 6/7/2022          | 6/7/2022            | Approved      |
| $\bigcirc$ | Cash Request 1 | 4/14/2022       | 4/14/2022         | 5/5/2022            | Approved      |

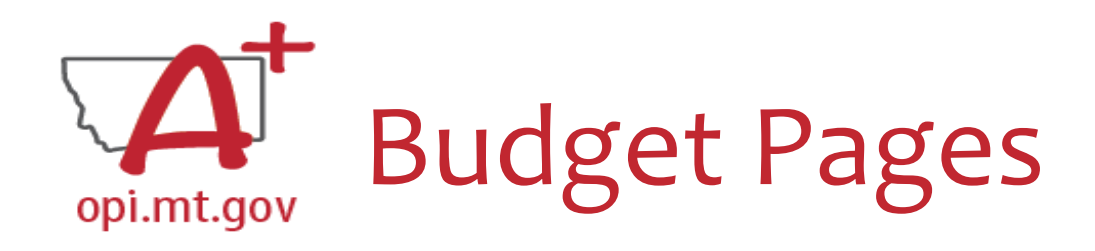

### ESSER II and III

- Different Budget Page for each Program
- In the top right-hand side of the application page, there is a dropdown menu where you can find your different budget pages

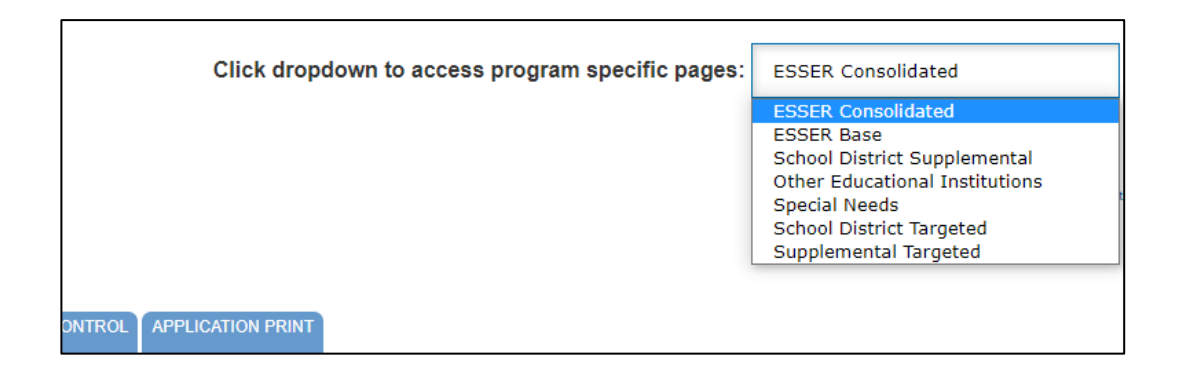

ESSER I, ESSER Related Services, ARP Summer, ARP Afterschool

 In these grants, there is a blue tab at the top named "Budget Pages"

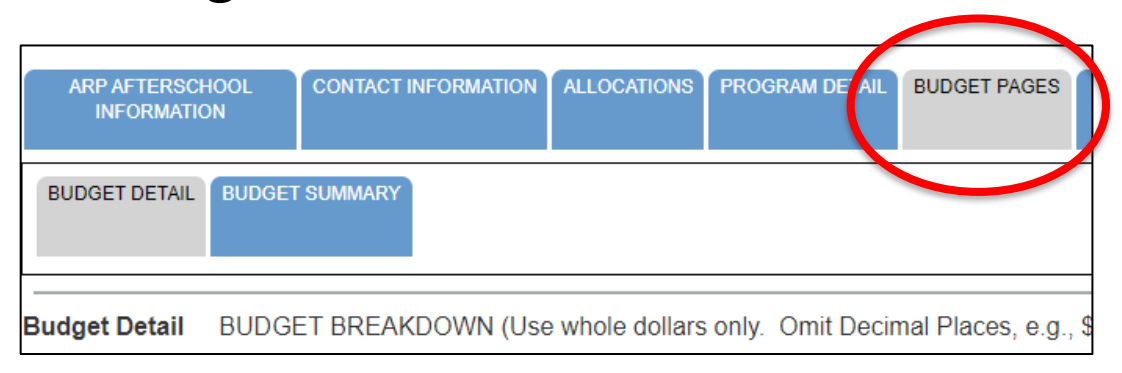

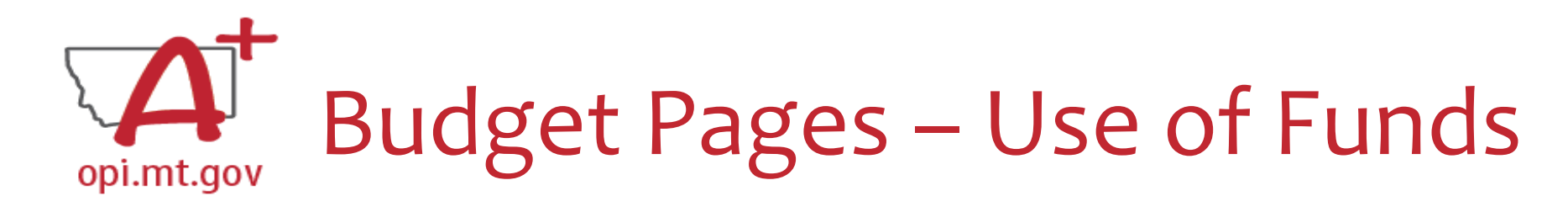

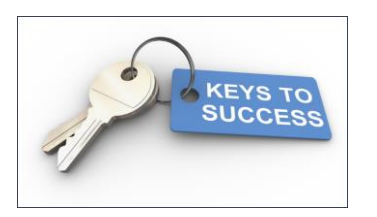

- Pay specific attention to the "Use of Funds" category in your budget items.
- Accountants are unable to approve a cash request when the Final Approved Budget mistakenly reflects \$0.
- The "Use of Funds" in the Cash Request MUST match what is in the current Budget.

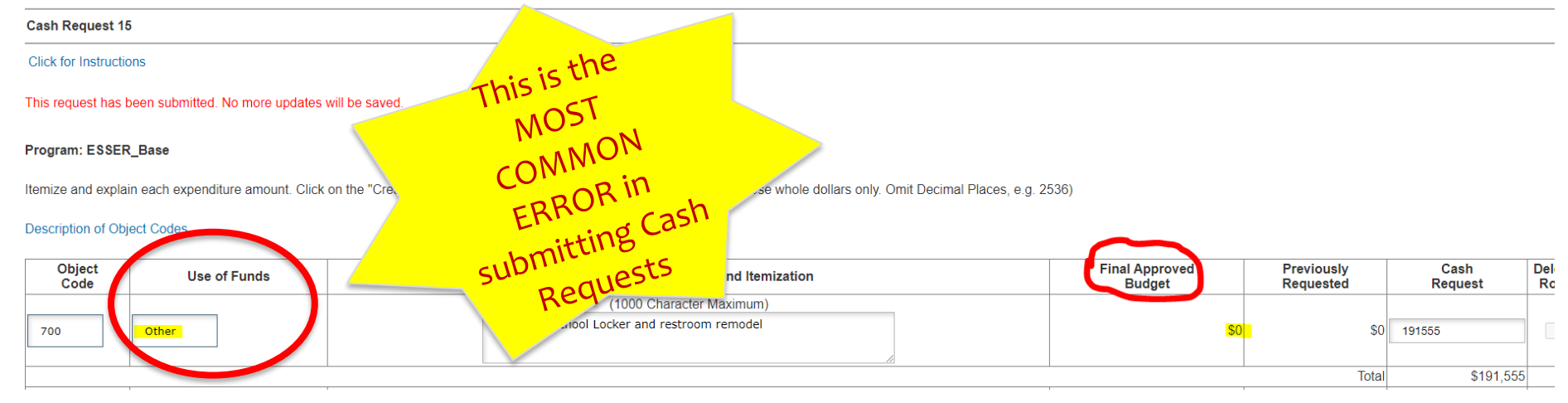

# **Primt gov** Example: **Oplimt gov** Incorrectly Submitted Cash Request

| Object<br>Code | Use of Funds          | Expenditure Description and Itemization                             | Final Approved<br>Budget | Previously<br>Requested | Cash<br>Request |
|----------------|-----------------------|---------------------------------------------------------------------|--------------------------|-------------------------|-----------------|
|                |                       | (1000 Character Maximum)                                            |                          |                         |                 |
| 100            | Supplemental Services | Administrative Resource Specialist: July Wages: Dede<br>Frothingham | \$365,000                | \$0                     | 10417           |
|                |                       | (1000 Character Maximum)                                            |                          |                         |                 |
| 200            | Supplemental Learning | Benefits on Wages:<br>FICA, Medicare, TRS, UI, WC, Health           | \$0                      | \$0                     | 2301            |
|                |                       |                                                                     |                          |                         |                 |
|                |                       |                                                                     |                          | Total                   | \$12,718        |
|                |                       | Indirect Cost Approved Rate 0 % Derived Rate 0.0000 %               | \$0                      | \$0                     | 0               |
|                |                       | ·                                                                   |                          | Total                   | \$12,718        |

Notice the **Final Approved Budget** reflects an available balance of **\$0**. **Supplemental Learning** was <u>incorrectly</u> <u>selected</u> differing from this District's current OPI-approved budget. This results in showing **\$0** balance available to the District to draw allocated monies from.

| Object Code                    | Purpose Category  | Use of Funds          | Expenditure Description and Itemization                                                                                                    | ESSER_III_Base Funds | [ |
|--------------------------------|-------------------|-----------------------|----------------------------------------------------------------------------------------------------|----------------------|---|
| 100 Personal Service- Salaries | 23 Administration | Supplemental Services | 1.0 ADMINISTRATIVE RESOURCE SPECIALIST - continue funding to support the Administrative Resource Specialist who provides support to building level principals. | 140000               |   |

The District's Budget Detail Sheet indicates Supplemental Services was approved by OPI and should have been properly selected for the Use of Funds.

# •pi.mt.gov Correctly Submitted Cash Request

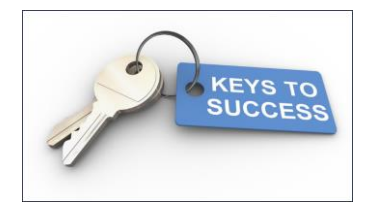

#### **Cash Request:**

| Object<br>Code | Use of Funds                 | Expenditure Description and Itemization | Final<br>Approved<br>Budget | Previously<br>Requested |
|----------------|------------------------------|-----------------------------------------|-----------------------------|-------------------------|
|                |                              | (1000 Character Maximum)                |                             |                         |
| 700            | Minimize Spread of Infection | HVAC install                            | \$764,169                   | \$436,436               |
|                |                              |                                         |                             | Total                   |

#### **District's Final Approved Budget Detail:**

| Object Code              | Purpose Category | Use of Funds                 | Expenditure Description and Itemization                                                                                                    |
|--------------------------|------------------|------------------------------|----------------------------------------------------------------------------------------------------|
| 700 Property & Equipment | 40 Facilities    | Minimize Spread of Infection | HVAC Systems (we will do West Wing of<br>elementary, Multi-Purpose Room to include<br>controls upgrade to the entire system) to help us<br>mitigate the spread of airborne viruses and |

### All the required fields match including the Expenditure and Itemization Description!

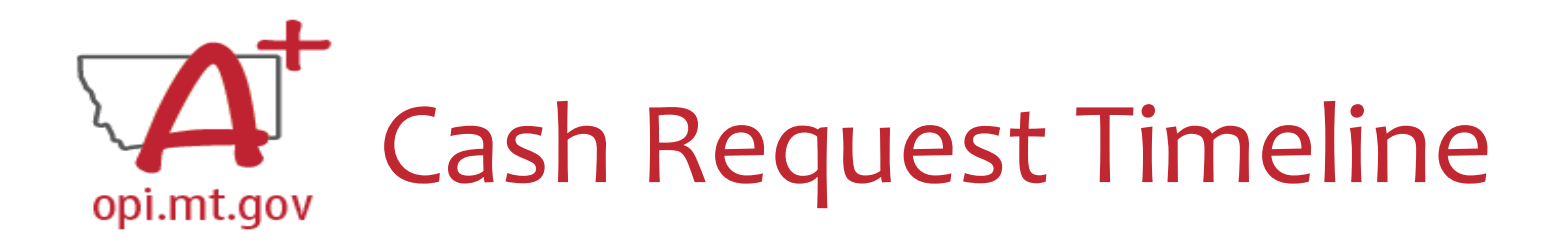

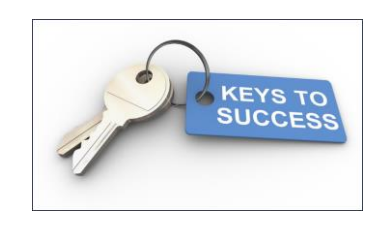

- Hundreds of cash requests are submitted monthly from 400+ Montana school districts and agencies. These take time to process!
- If it is easy to 'fully' understand the Cash Request, the approval will be easier/quicker

   Using the template makes it much simpler to approve
  - $\circ~$  Points of confusion or needed clarification are likely to result in a "returned for changes"
    - See feedback on the Cash Request **call us** if you need help/clarification
- Cash Requests must be submitted by the 25<sup>th</sup> of each month, in order to be paid by the 10<sup>th</sup> of the next month.
  - $\circ$  Cash requests rejected and sent back to a district for modifications can still be processed after the 25th.
- If you miss the 25<sup>th</sup> deadline, the Cash Request will be processed during the next month
  - $\circ$  Submit CR on Sept 15 th fastest turn around Oct 10 th
  - $\circ$  Submit CR on Sept 24 th fastest turn around Oct 10 th
  - $\circ$  Submit CR on Sept 25 th fastest turn around Oct 10 th
  - $\circ$  Submit CR on Sept 27th fastest turn around Nov 10th
  - $\circ$  Submit CR on Sept 31^{st} fastest turn around Nov 10^{th}

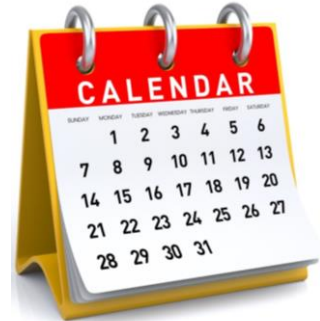

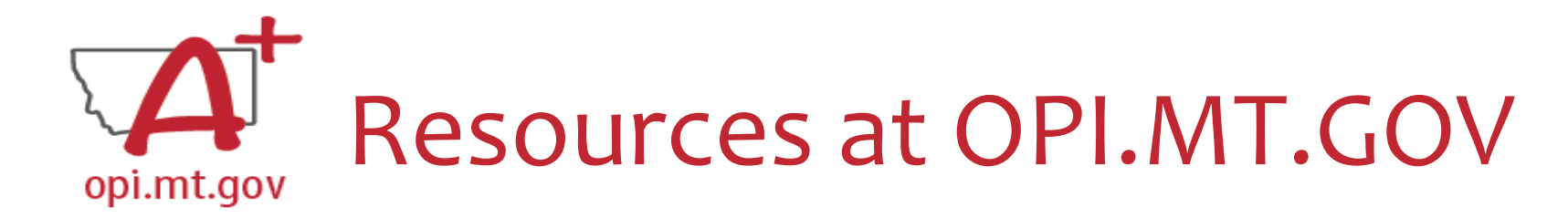

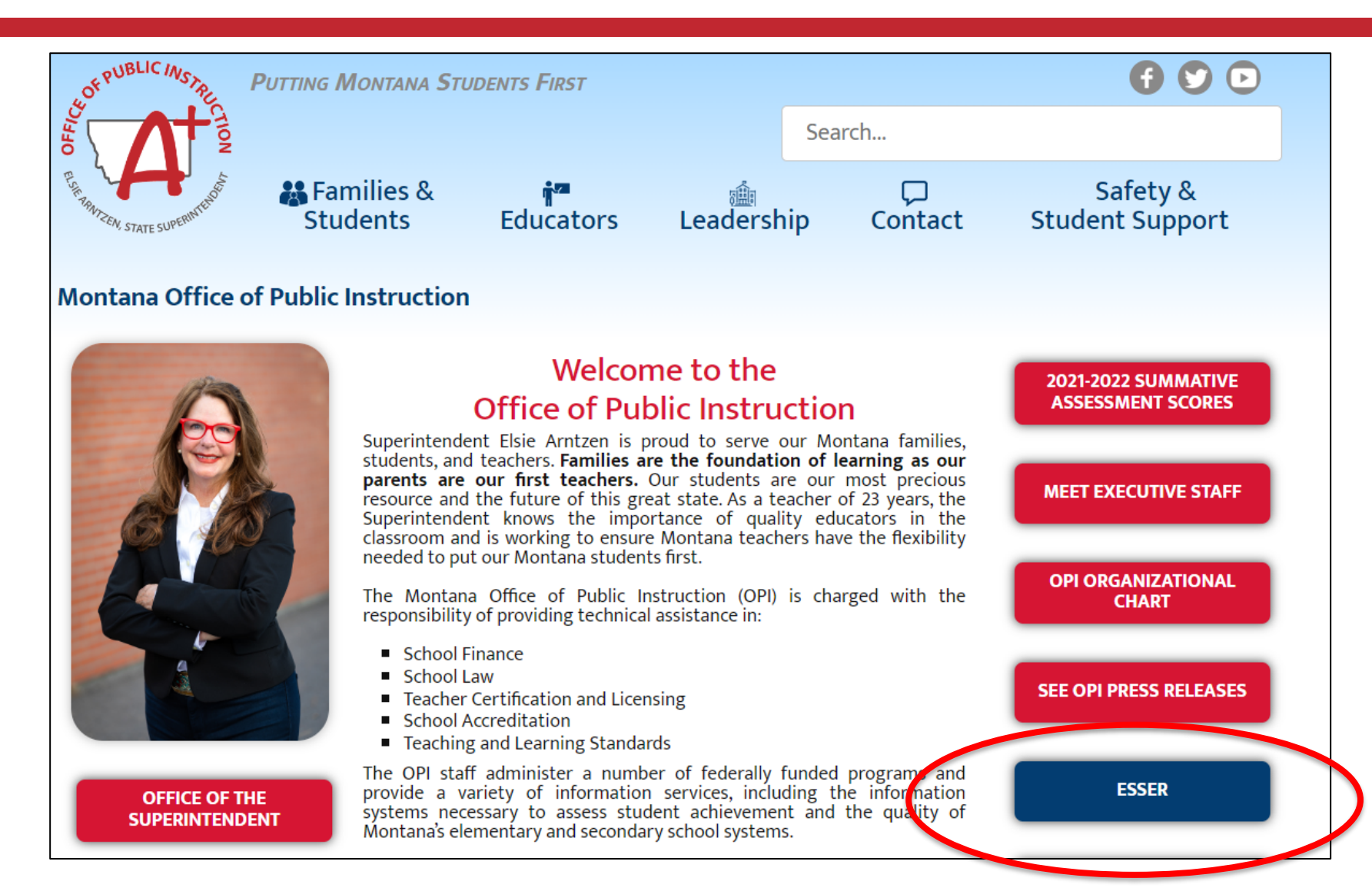

## Q&A

Feel free to ask questions!

Steven Morgan, ESSER Grant Accountant <a href="mailto:steven.morgan@mt.gov">steven.morgan@mt.gov</a> or 406-594-9728

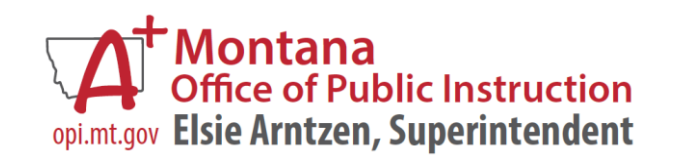